## Log in to GoServicePro Mobile App

*This process is completed by Field Technicians and Customer Trainers using the GoServicePro Mobile App. This article reviews the steps to log in.* 

1. Tap the GoServicePro shortcut.

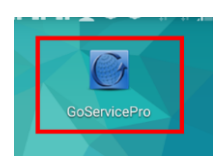

2. Enter Username and Password.

**\*NOTE:** Ensure the server is **gspmobile.daktronics.com**. The 'g' must be lower-case, or you will receive an error.

- 3. Save Password (optional).
- 4. Tap the **Login** button.

| Server: gspmobile \.daktronics.col                                                                                                    |                                                                                                    | GoServicePro                                                            |
|----------------------------------------------------------------------------------------------------|----------------------------------------------------------------------------------------------------|-------------------------------------------------------------------------|
| Username: field11<br>Password:                                                                                                    |                                                                                                    | 2 Refresh 🖳 New Appt. 🔯 View Map 🎁                                      |
| Device ID: 7E1F03D6FF00F7B0                                                                                                    |                                                                                                    | Schedule Inbox Queue                                                    |
| Generative<br>Generative<br>Generative | General Section 10 (1998) General Section 10 (1998) | 24 Jul 2015<br>623738-1<br>6:00-8:00                                    |
|                                                                                                    | GoServicePro - Login                                                                                                    | Тір                                                                     |
|                                                                                                    | Select Server: gspmobile.daktronics.com∨                                                                                                    |                                                                         |
|                                                                                                    | Username:                                                                                                    |                                                                         |
|                                                                                                    | Password:                                                                                                    | Tap the object icon on the select<br>row in a list to bring up a contex |
|                                                                                                    | Device ID: 7E1F03D6FF00F7B0                                                                                                    | menu of available commands.                                             |
| Login                                                                                                    |                                                                                                    | Show always CLOSE                                                       |

Username/Password/Login

Menu Button

Tip Popup/Close Button

**Note:** The Menu button is located in the top right corner. Click the Menu button to access these Actions:

- Request Refresh
- Download Metadata
- Update
- Debug
- About
- Reset Application.

5. Tip Popup: Tap the object icon on the selected row in a list to bring up a context menu of available commands."

• "Show always" is checked by default; uncheck to not show tip again.

6. Tap the **CLOSE** button.